## Hướng dẫn thanh toán

Bước 1: Sau khi đăng nhập, tại giao diện chính của ứng dụng VTC365, chọn Thanh toán cước Internet như trong hình

| 745          | Quay lại App Store 17:30 ●                                                                           |
|--------------|----------------------------------------------------------------------------------------------------|
|              | NẠP TIỀN MUA MÃ THỂ THÊM                                                                             |
|              | ⊘ Trả trước ○ Trả sau                                                                                |
|              | 👸 Nhập số điện thoại 🕄                                                                               |
| Số tài khoản | Chọn mệnh giá                                                                                        |
|              | Chọn nguồn tiền 🔹                                                                                    |
| Mật khẩu     |                                                                                                    |
|              |                                                                                                    |
| Đăng nhập    | ig giai Battle Pass sự kiện 19-22/07 Cập nhật danh sáci                                              |
|              |                                                                                                    |
| Đăng ký      | Diện, nước Truyền hình Internet Điện thoại                                                           |
|              | Copyright © 2006-2015 VTC Corporation. All rights reserved.<br>Tel: 19001530 - Support: hotro.vtc.vn |

Bước 2: Chọn dịch vụ ADSL FPT để thanh toán hóa đơn Internet của FPT

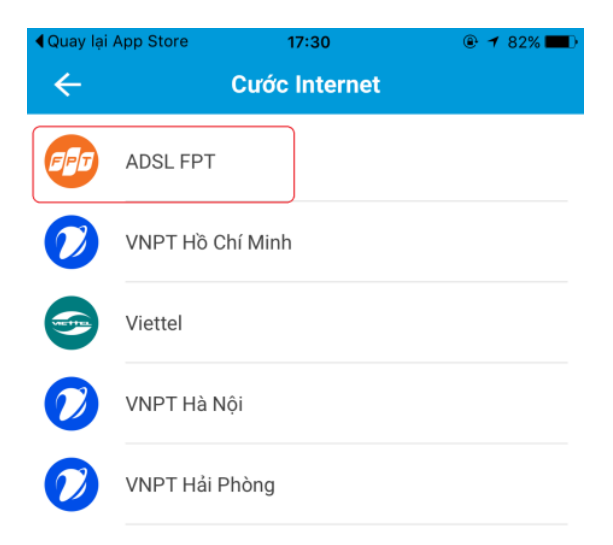

Bước 3: Nhập "Mã hóa đơn" vào ô trống, nhấn "Tiếp theo"

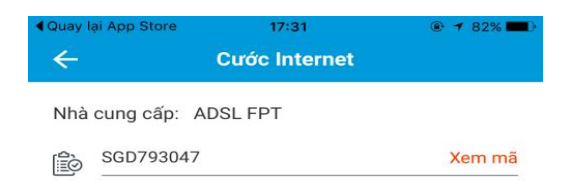

TIẾP THEO

- "Mã hóa đơn" chính là mã khách hàng trên hóa đơn FPT

| FPT, Fpt Telecom                                                       |         |        |
|------------------------------------------------------------------------|---------|--------|
| Chi Nhánh Công Ty Cố phần VIỄN THÔNG FPT                               | Mẫu Số: | 2016   |
| Địa chỉ: U37-39A, Duong So 19, KCX Tan Thuan, P Tan Thuan Dong, Quận 7 | Quyển:  | 4      |
| Tel: 1900 6600   Fax: 84-8-73008889                                    | Số: 0   | 000002 |

## THÔNG BÁO CƯỚC INTERNET (INTERNET INVOICE)

| (INTERNET INVOICE)                                                                  |                                                    |                                   |                                 |
|-------------------------------------------------------------------------------------|----------------------------------------------------|-----------------------------------|---------------------------------|
| Tên khách hàng (Customer r<br>Địa chỉ (Address): Le V:<br>Ngày phát hành: 30/04/201 | <i>ame):</i> Le Van T<br>an Sy, P.14, Q3, HCM<br>6 |                                   | Mã khách hàng                   |
| Tên truy cập (User name):                                                           |                                                    | Mã khách hàng (CustomerID):       | SGD 123456                      |
| Cước phí từ ngày (From):                                                            | 01/04/2016                                         | Đến Ngày <i>(To):</i> 30/04/2016  | Chi tiết (Detail):              |
| STT (No)                                                                            | Khoản (Items)                                      |                                   | Số tiền <i>(Amount):</i><br>VNĐ |
| 1                                                                                   | Cuoc Thue bao                                      |                                   |                                 |
| 2                                                                                   | Cuoc IPTV                                          |                                   |                                 |
|                                                                                     |                                                    | Cộng (Total):                     |                                 |
| Thuế suất GTGT (VAT): 10%                                                           |                                                    | Tiền thuế GTGT (VAT amount):      |                                 |
|                                                                                     |                                                    | Tổng cộng (Grand total):          |                                 |
| Số tiền viết bằng chữ (Sum i                                                        | n word): [+] Sau tra                               | ım hai muoi chin nghin hai tram d | ong chan                        |
| Quý khách vui lòng thanh to<br>(dd/mm/yyyy) bằng (by) VN                            | án trước ngày ( <i>Please,</i><br>Đồng :           | pay this amount before)           | 16/05/2016                      |

Bước 4: Màn hình hiển thị thông tin hóa đơn cần thanh toán, nhấn "Tiếp theo" để thanh toán

| ••••• MOBIFONE 🗢  | 20:03             | © ≠ 61% <b>■</b> ⊃ |
|-------------------|-------------------|--------------------|
| ÷                 | Thông tin hóa đơn |                    |
| Dịch vụ           | ADSL FPT          |                    |
| Mã KH             | sgd793047         |                    |
| Tên KH            | Nguyen Manh Phi   |                    |
| Địa chỉ           |                   |                    |
| Số điện thoại     |                   |                    |
| Phí thanh toán    | Miễn phí          |                    |
| Kỳ nợ cước        | Số tiền nợ cước   |                    |
| 30/04/201631/0    | 501.600 đ         |                    |
| Tổng tiền thanh t | oán:              | 501.600 đ          |
| Ví VTC Pay -      | 0 đ               | -                  |
|                   |                   |                    |
|                   |                   |                    |
|                   |                   |                    |

TIẾP THEO

Bước 5: Nhập mã xác thực được gửi qua SMS để xác thực giao dịch Bước 6: Nhận kết quả giao dịch